## ■ 2014年度版「コンピュータ利用授業のヒント」について ■

## 1. 資料のPDF化について

2007年度までのCDでは、資料の閲覧のしやすさを考慮して HTML 形式で資料を作成してきましたが、 印刷をした際に上手く用紙に収まらなかったり、キーワード検索ができないなどいくつかの問題点がありました。 そこで2008年度版より、これらの問題を解決するために収録する資料をPDF化することにしました。

## 2. PDFファイルの表示方法

平成20年度より各学校に配備されたコンピュータや、ここ数年の間に発売されたコンピュータの多くには Adobe 社の Adobe Reader がインストールされていますが、新たに Adobe Reader をインストールしたり、最新版 を入手する場合には次のホームページを参照して下さい。

■ Adobe 社のホームページ http://www.adobe.com/jp/

## 3. PDFファイル内のキーワード検索方法

Adobe Readerには、指定したドライブやフォルダのPDFファイルに対してキーワード検索機能があります。 この機能を利用することで、目的の資料を見つけ出すことが容易になります。

① Adobe Reader 画面上部の検索入力部分右側の▼をクリックし、「Reader の検索パネルを開く」を選択

| 12275   | - |
|---------|---|
| 100.363 | • |
| LOSA IN |   |
|         |   |

②検索パネルの「以下の場所にあるすべてのPDF文書」を選択し、CD内の「pdf\_data」フォルダを指定。 検索する語句を入力し、検索ボタンをクリック

| <mark>▶</mark> 検索                                    |              |               | <mark>人</mark> 検索                                                   |      |
|------------------------------------------------------|--------------|---------------|---------------------------------------------------------------------|------|
| □□ ウィンドウを配置                                          |              |               | □□ ウィンドウを配置                                                         |      |
| 検索する場所を指定してください。<br>〇 現在の文書<br>④ 以下の場所にあるすべての PC     | DF 文書 :<br>▼ |               | 検索する語句:<br>E:¥pdf_data における ベクトル<br>結果:<br>2 文書で 5 件を検索しました<br>新規検索 |      |
| 検索する語句を指定してください。<br>べクトル  ✓ 完全に一致する語のみ  □ 大文字と小文字を区別 |              | $\rightarrow$ | 結果:<br>田 授 Taro-2008-15 中央大学,<br>田 授 Taro-2008-16 中京大学,             | jtd  |
| □ しおりを含める<br>□ 注釈を含める                                | 検索           |               | ↑<br>検索された資料をご覧 <sup>-</sup>                                        | 下さい。 |